## **Signature Update Instructions**

1. In Outlook click on File, Options, Mail, then Signatures

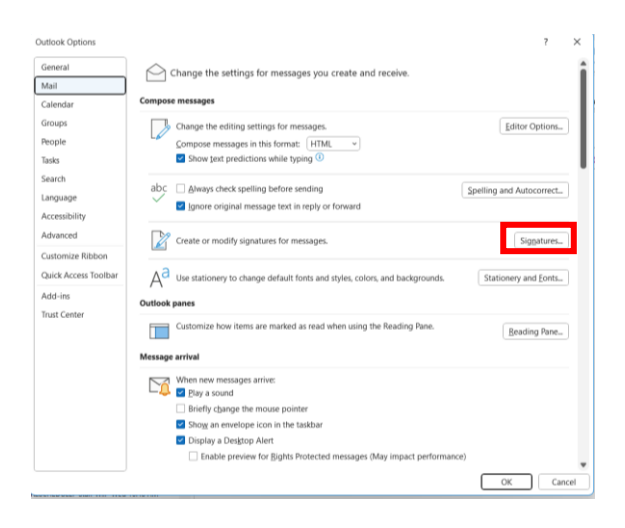

- 2. Click on **New** and type in "Signature", click **OK**.
- 3. Copy the Signature from the Signature file and paste it into the Edit Signature Box
- 4. Type in your information
  - Note: The Crown Logo will not appear
- 5. Click Save

| Signatures and St                     | ationery                                                              |           | ? >           |
|---------------------------------------|-----------------------------------------------------------------------|-----------|---------------|
| E-mail Signature                      | Personal Stationery                                                   |           |               |
| E-mail account: synogroundr@crown.edu |                                                                       |           | ~             |
| Select signat                         | ure to edit                                                           |           |               |
| AAA1<br>Signature<br>Signature        | Template Faculty Staff                                                |           | New<br>Delete |
| E dit signatur                        |                                                                       |           | Tenguic       |
| Calibri (Br                           | e<br>ody) V 11 V B I U Automatic V = = = Busir                        | iess Card | - R - Q       |
| FIRS<br>Title<br>D: 00<br>WWW         | ST LAST NAME credentials<br>0-000-0000   M: 000-000-0000<br>crown.edu |           |               |
| Choose default si                     | gnature                                                               |           |               |
| New messages:                         | Signature                                                             |           | ~             |
| Replies/forward                       | signature                                                             |           | ~             |
|                                       | ОК                                                                    |           | Cancel        |

- 6. Change New Messages and Replies/forwards to "Signature"
- 7. Click OK